## Les différentes étapes pour un paiement par carte bleue sur le site <u>www.atchoum.eu</u>

| Recherche de conducteur   Atcho × 315 De | amande de réservation   Atcho: x + +                                                                                                    |                             |
|------------------------------------------|----------------------------------------------------------------------------------------------------|-----------------------------|
| Crédit Agricole Alp Analytics   Accueil  | 📖 Se connecter « Atch 🌀 eTarget eMailing 💴 ATCHOUM: besoin 🛗 Vincent Desmas   Li 📔 SYA Expertise Com 🗱 Conymbus   CRM Si 🗰 Impact T                                                                                                    | rack Acade » Autres favoris |
|                                          | Vous êtes une collectivité, une association ? Qui sommes-nous ? Nous contact                                                                                                    | or 🗠                        |
|                                          | allahuum Conducteur Passager Déconnexion 🤐 Marc                                                                                                    |                             |
| e<br>•<br>•                              | Acceleration   Final State State |                             |
|                                          | Vous pouvez faire une recherche plus élargie :         Rechercher sans la date       Rechercher sans fhoraire         Trajet Solidaire       Priz: 2,50 c         Si un conducteur accepte votre demande, vous recevrez un SMS et un mail avec ses coordonnées qui vous permettront de le joindre pour finaliser votre départ.         Eric B       MANON D                                                                                                    | Gérer mes cockles           |

Une fois la demande de trajet renseignée, vous cliquez sur un conducteur

## Vous choisissez le mode de paiement : CB ou ticket mobilité

| Recherche de conducteur / Atch: X      A maylice   Atch: X     Accel     Accel     Acce |
|----------------------------------------------------------------------------------------------------|
|                                                                                                    |
|                                                                                                    |
| Votes dates une collectivité, une cosociation?       Qué commentence?       Neuronalité         cd2/duum       Conducteur       Passager       Déconnexion       Image: Conducteur         Votres demande de trajet:                                                                                                    |
| odžahum,       Conducteur       Possager       Déconnexion         Votre demande de trajet:                                                                                                    |
| Votre demande de trajet :<br>2022-09-17: 8000- 884-Air - Aix-an-Hovence                                                                                                    |
| Image: State of the state of the state                        |
| Votes demande de trajet:         202-08-17: Bauc- Ber-Air-Air-Anr-Provence         Image: Bauch and Provence         Image: Bauch and Pr                                                                                                    |
| Commentalies                                                                                                    |
| Mon trajet         Type de trajet: Occasionnel   Aller et retour       Duráe: 16 mn   Trajet: 9 km   Gain CO <sup>2</sup> : 134 kg/km         Nbre de places: 1                                                                                                    |
| Image: Constructive of the constructive of the construc                       |
| Type de trajet: 2 occasionnel   Aller et retour     Durée : 16 mn   Trajet: 2 km   Gain Co <sup>2</sup> : 134 kg/km       Nbre de places: 1     Image: 17/96/2021       Départ: Bouc-Bel-Air 13320, FR     Arrivée : 14 Route Nationale 8, Aix-en-Provence, 13080, FR       Départ: Bouc-Bel-Air 13320, FR     Arrivée : 14 Route Nationale 8, Aix-en-Provence, 13080, FR       Heure de départ: 10:00     Image: 1000       Si le conducteur choisi n'est pas disponible, votre demande de trajet sera envoyée aux autres conducteurs inserts sur votre commune       Commentaires                                                                                                    |
| Nbre de places :1     Imit 17/09/2021       Obport : Boue-Bel-Air 13320, FR     Arrivée : 18 Boute Nationale 8, Alx-en-Provence, 13080, FR       Heure de départ : 10:00     Imit 10:00       Si le conducteur choisi n'est pas disponible, votre de retour : 11:00       Si le conducteur choisi n'est pas disponible, votre demande de trajet sera envoyée aux autres conducteurs inscrifts sur votre commune       Commentaires                                                                                                    |
| Obport: Bouc-Bei-Air 13320, FR     Airivée : 14 Route Nationale 8, Aix-en-Provence, 13080, FR     Other de deport: 10:00     Other de de retour : 10:00     Sile conducteur choisi n'est pas disponible, votre demande de trajet sera     envoyée aux autres conducteurs inscrits sur votre commune     Commentaires                                                                                                    |
|                                                                                                    |
| Si le conducteur choisi n'est pas disponible, votre demande de trajet sera<br>envoyée aux autres conducteurs inscrits sur votre commune<br>Commentaires                                                                                                    |
| envoyée aux autres conducteurs inscrits sur votre commune  Commentaires                                                                                                    |
| Commentaires                                                                                                    |
|                                                                                                    |
|                                                                                                    |
|                                                                                                    |
| Paver mon trajet                                                                                                    |
|                                                                                                    |
|                                                                                                    |
| 2,50 €                                                                                                    |
| Choisissez votre mode de paiement                                                                                                    |
| 🔮 Par carte bleve 🚫 Par ticket mobilité                                                                                                    |
| VALIDER Gerer mas cochies                                                                                                    |
| 📲 🔎 Taperici pour rechercher 🔼 🐂 📲 🛐 🔯 💿                                                                                                    |

## Vous avez choisi carte bleue

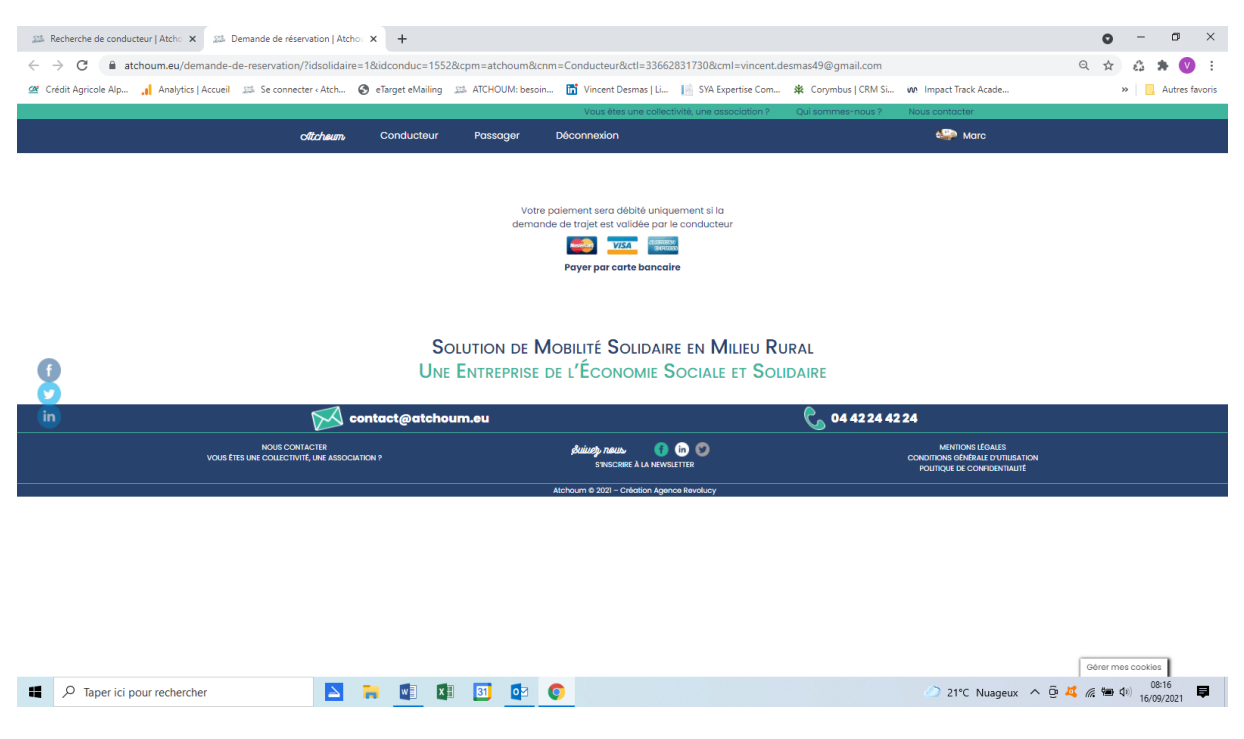

## Vous devez renseigner les informations de votre carte et cliquer sur Payer

| 🕮 Recherche de conducteur   Atcho 🗙 🧿 E-transactions                         | × +                          |                                                                                                    |                                                                                                    |                                          | o – ø ×               |
|------------------------------------------------------------------------------|------------------------------|----------------------------------------------------------------------------------------------------|----------------------------------------------------------------------------------------------------|------------------------------------------|-----------------------|
| $\leftrightarrow$ $\rightarrow$ C $($ tpeweb.e-transactions.fr/cgi/Framepage | epaiementRWD.cgi             |                                                                                                    |                                                                                                    |                                          | 🖈 🍪 🗯 💟 🗄             |
| 🖉 Crédit Agricole Alp 🔒 Analytics   Accueil 💴 Se connecte                    | er « Atch 🔇 eTarget eMailing | ATCHOUM: besoin                                                                                     | 📅 Vincent Desmas   Li 📗 SYA Expertise Com                                                                                                    | ✿ Corymbus   CRM Si 🗰 Impact Track Acade | » 📃 Autres favoris    |
|                                                                              |                              | Payer par carte                                                                                     | bancaire                                                                                                    |                                          |                       |
|                                                                              |                              |                                                                                                    |                                                                                                    |                                          |                       |
|                                                                              |                              | ATCHOUM                                                                                             |                                                                                                    |                                          |                       |
|                                                                              |                              | Ref : 43715                                                                                         | Montant : 2.50 EUR                                                                                                    |                                          |                       |
|                                                                              |                              | Informations de la                                                                                  | a carte bancaire                                                                                                    |                                          |                       |
|                                                                              |                              | Numéro de carte                                                                                     | 💷 🌒 VISA                                                                                                    |                                          |                       |
|                                                                              |                              | (Mois - A                                                                                           | Année 🚽 (CVV ) 🖲 🔲                                                                                                    |                                          |                       |
|                                                                              |                              |                                                                                                    | Payer 🖰                                                                                                    |                                          |                       |
|                                                                              |                              |                                                                                                    | retourner vers la boutique                                                                                                    |                                          |                       |
|                                                                              |                              | 0                                                                                                   | Lip2pay<br>e-Transactions                                                                                                    |                                          |                       |
|                                                                              |                              | MPAD 8 6.6 version 1.0.0                                                                            |                                                                                                    |                                          |                       |
|                                                                              |                              | Bi votre banque adhére au prog<br>Masteroard après avoir oliqué s<br>vous authentitier aveo un oode | ramme de séourication des palements Vertified by Vica ou laoureCode<br>ur « VALIDER », vous vernez alors un nouvel éone s'affisher, invitant à<br>different de votre « oode scettiGentiel certe ». |                                          |                       |
|                                                                              |                              |                                                                                                    |                                                                                                    |                                          |                       |
|                                                                              |                              |                                                                                                    |                                                                                                    |                                          |                       |
|                                                                              |                              |                                                                                                    |                                                                                                    |                                          |                       |
|                                                                              |                              |                                                                                                    |                                                                                                    |                                          |                       |
|                                                                              |                              |                                                                                                    |                                                                                                    |                                          |                       |
|                                                                              |                              |                                                                                                    |                                                                                                    |                                          |                       |
| P Taper ici pour rechercher                                                  | 🔼 🔒 🔟 I                      | 🗉 🧧 📀                                                                                               |                                                                                                    | 21°C Nuageux                             | ^ @ 🗸 🦟 🖮 ⊄0) 08:16 📮 |

Vous arrivez sur une page ou on vous demande de **rentrer un code** que votre banque vient de vous envoyer par SMS sur votre téléphone portable

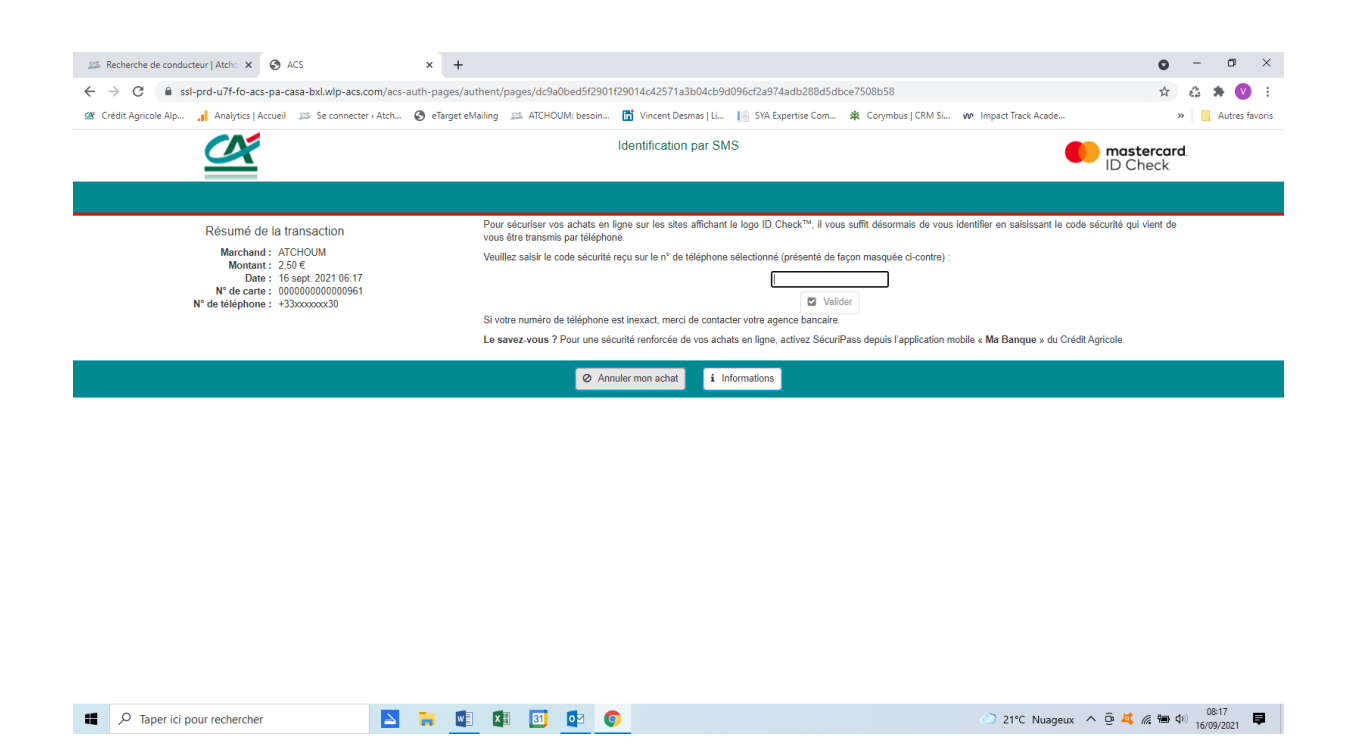

Ci-dessous exemple de message envoyé par votre banque pour sécuriser votre paiement :

CREDIT AGRICOLE : Pour sécuriser votre achat Internet de 2,50 EUR sur le site ATCHOUM , saisir le CODE suivant : 98547617.

Tout a fonctionné, le paiement a bien été validé.

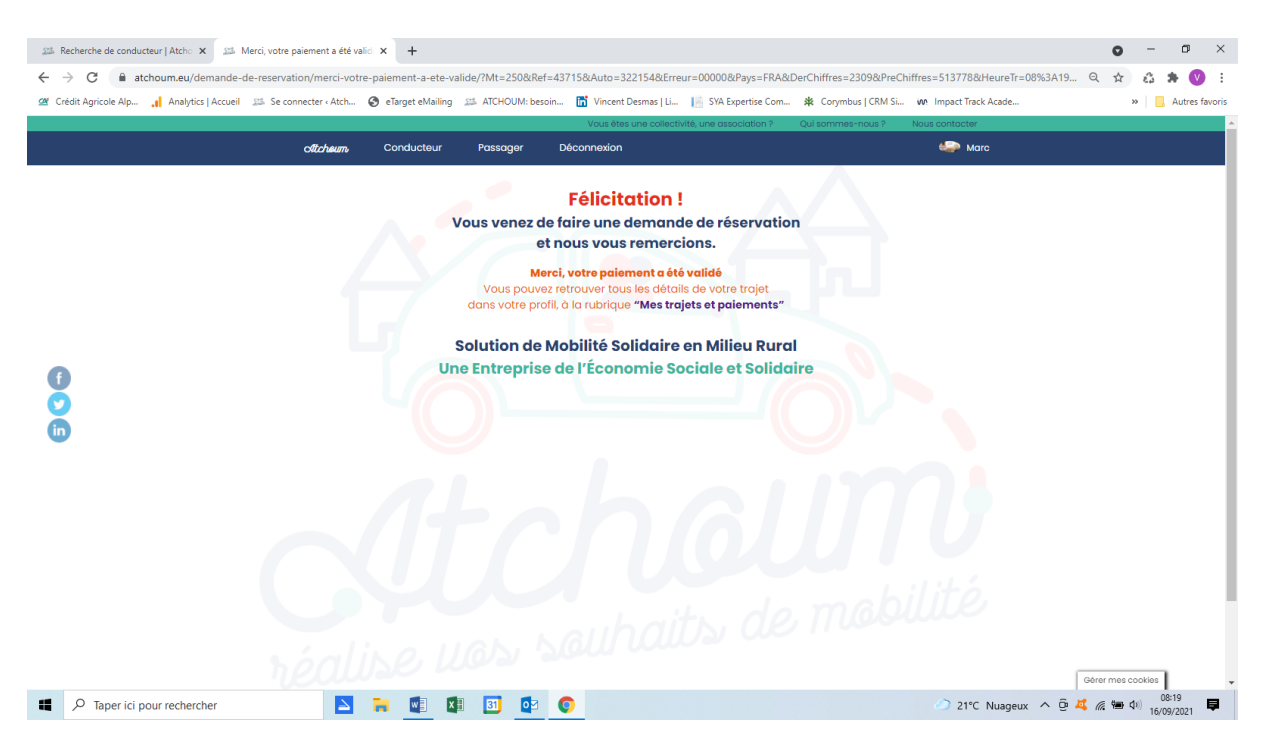